# **Reportal User Guide**

### **Reportal Benefits**

- Reports are more compact and fit on a screen without scrolling
- Load time is much faster with no waiting under normal circumstances
- Reports are processed faster with data up to date each day

### Differences

#### **Filters**

Filters appear on the left of the report. Use filters to change date range, categories or other report content.

#### Tabs

Reports are laid out in tabs to avoid scrolling and keep information on one screen. Each tab servers a single purpose so you won't have to switch between tabs in a report.

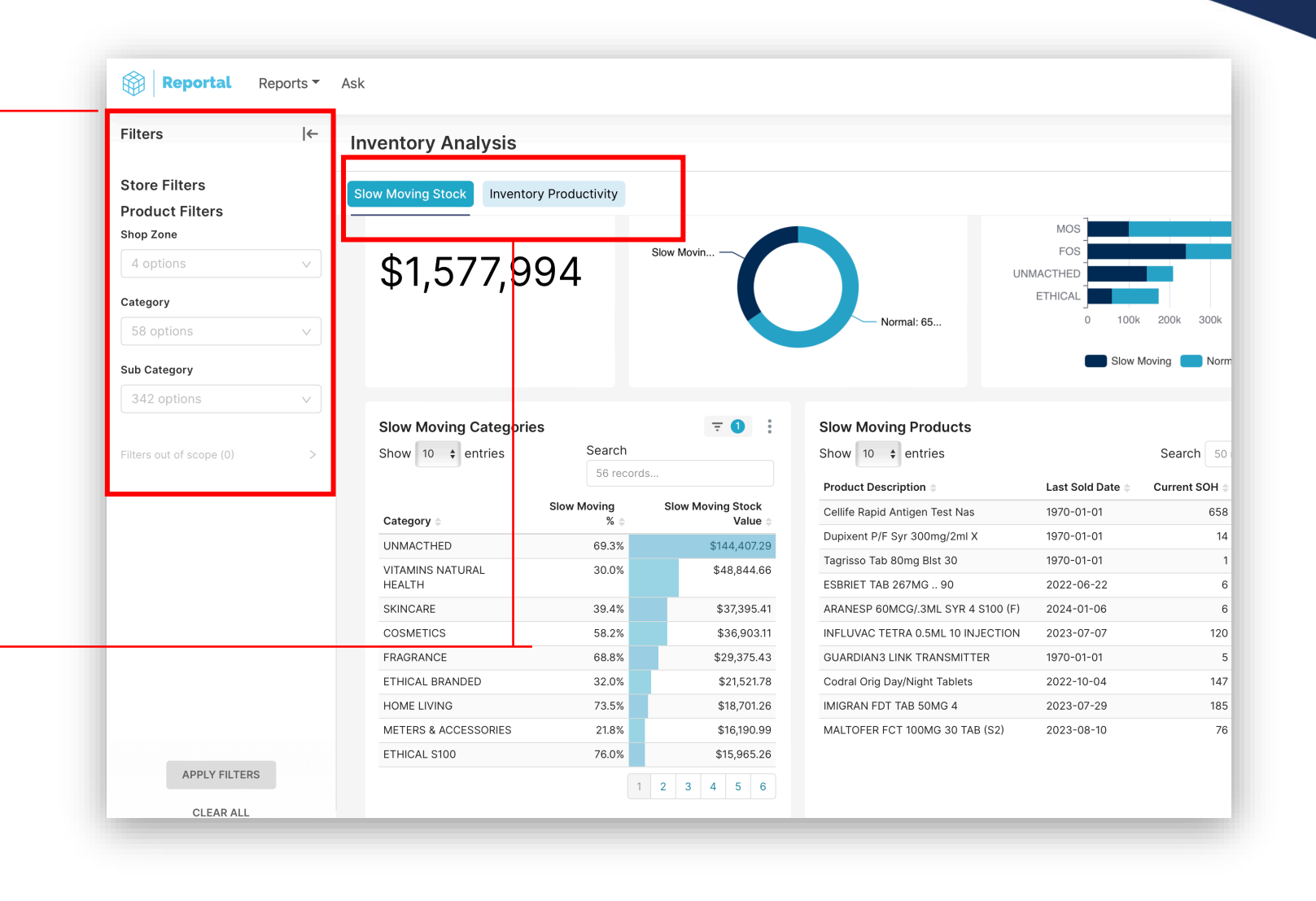

## **Change to log in journey**

My Pharmacy Rewards now lands on member management.

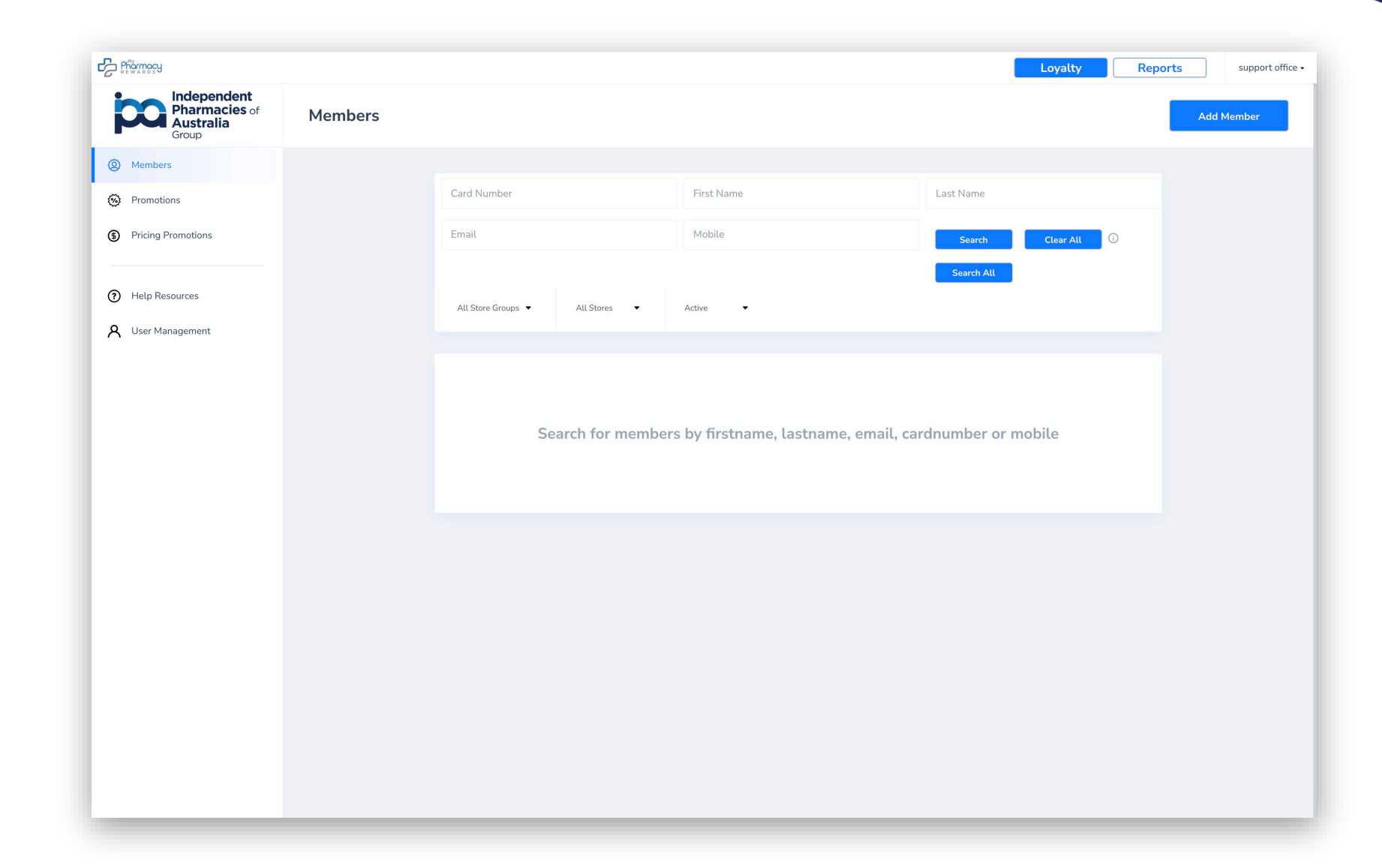

## **Change to log in journey**

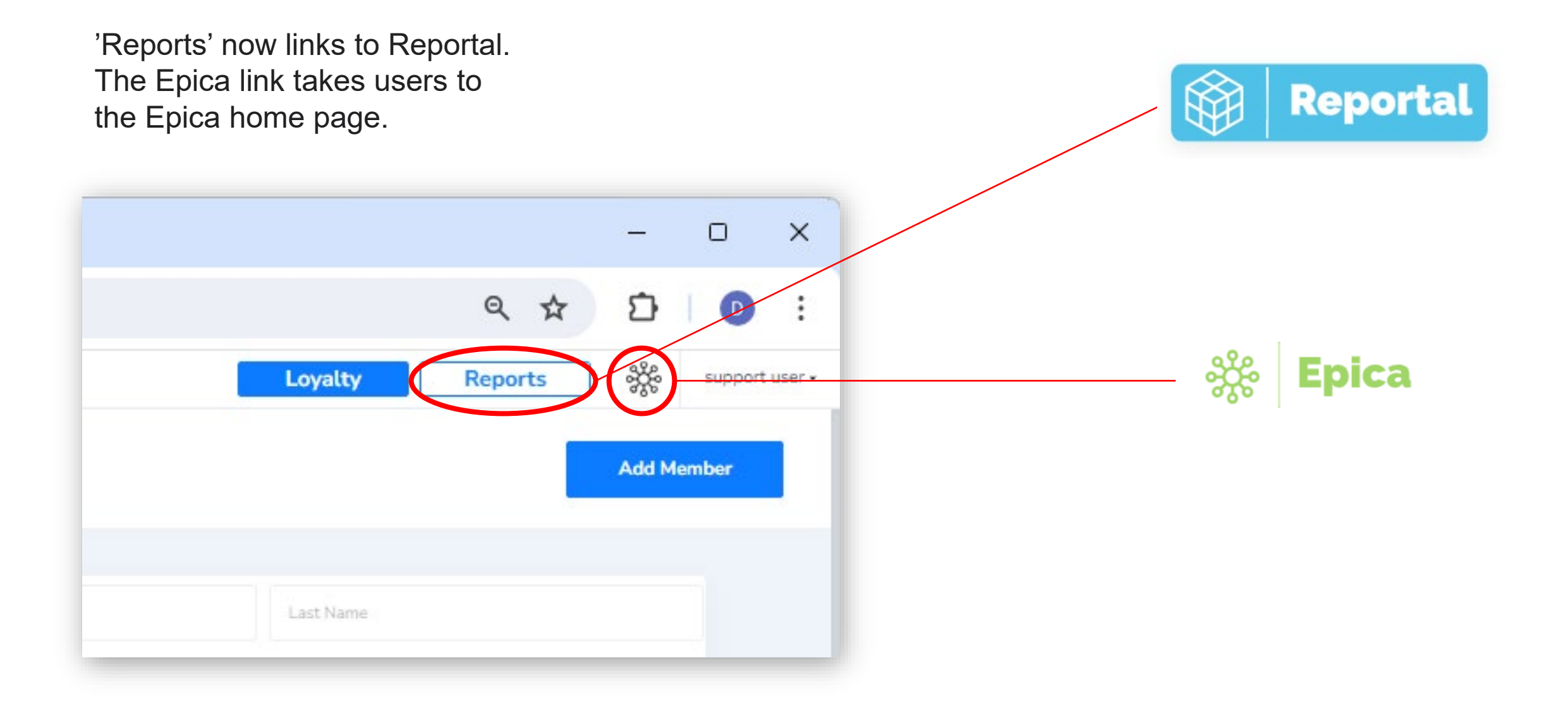

### Where to find your favourite metrics

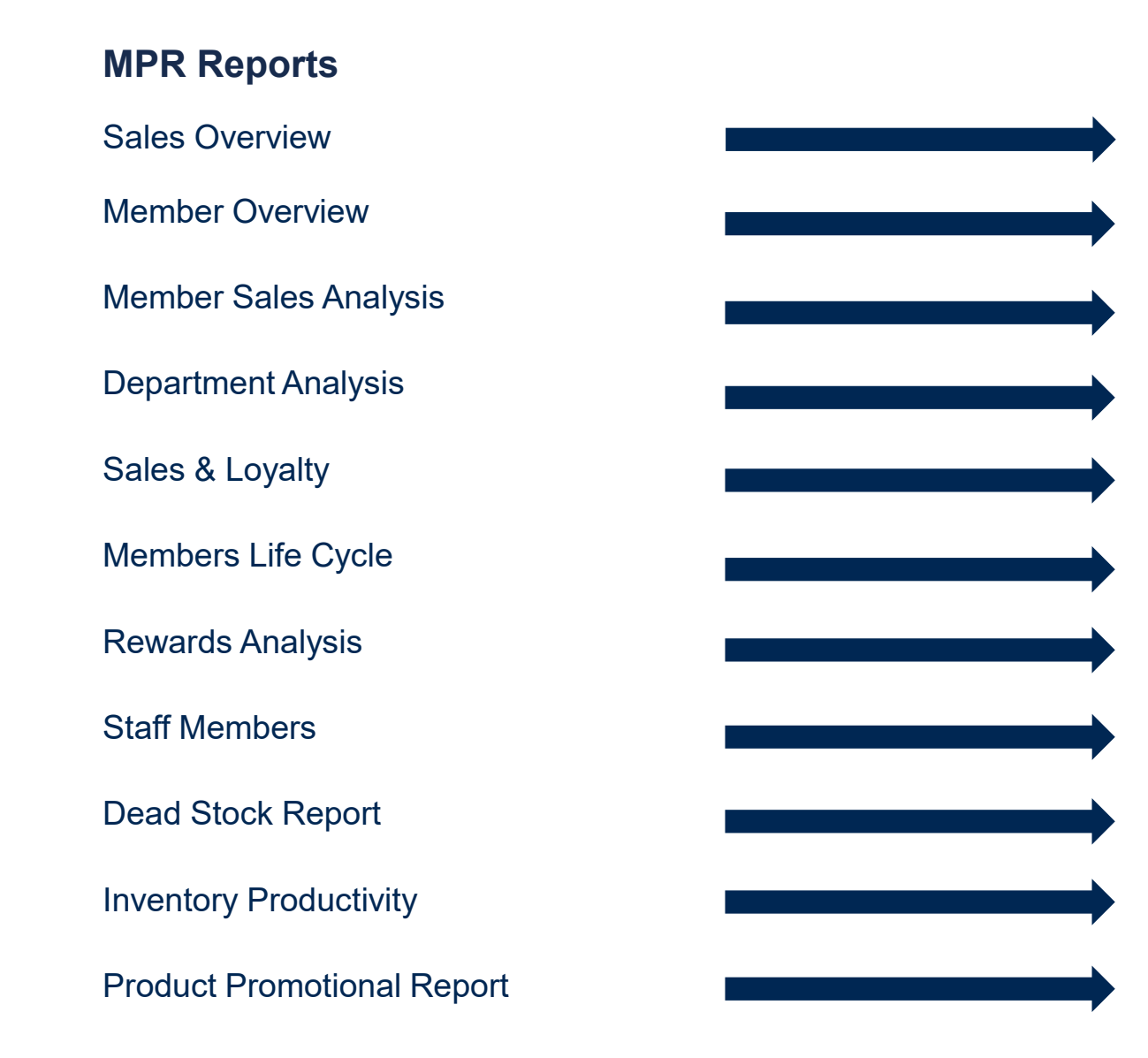

#### Reportal

Sales Performance Overview

Member Summary

Loyalty Sales Analysis

Loyalty Sales Analysis

Replaced by 'Ask Reportal'

Loyalty Engagement

Loyalty Rewards

**Staff Member Analytics** 

**Inventory Analysis** 

**Inventory Analysis** 

Promotion (Catalogue Report)

### **NEW REPORTS**

- 1. Sales Performance Overview
- 2. Script only Sales (Head Office View)
- 3. Staff Member Analytics
- 4. Benchmarking
- 5. Sales by hour of week
- 6. Inventory Analysis

### LOYALTY REPORTS

- 1. Member Summary
- 2. RFM Segmentation
- 3. Loyalty Sales Analysis
- 4. Loyalty Engagement
- 5. Loyalty Rewards

### **Sales Performance Overview**

#### **OVERVIEW**

The overview tab shows aggregated metrics of

- Net Sales (ex GST)
- GP\$
- Average Basket Value
- Transactions

#### The report is filterable by

- Shop Zone
- Category
- Sub-category
- And Ethical/Retail sale

The report shows the most recent completed month by default.

Categories used are ranked by GP\$ and are KIA master categories.

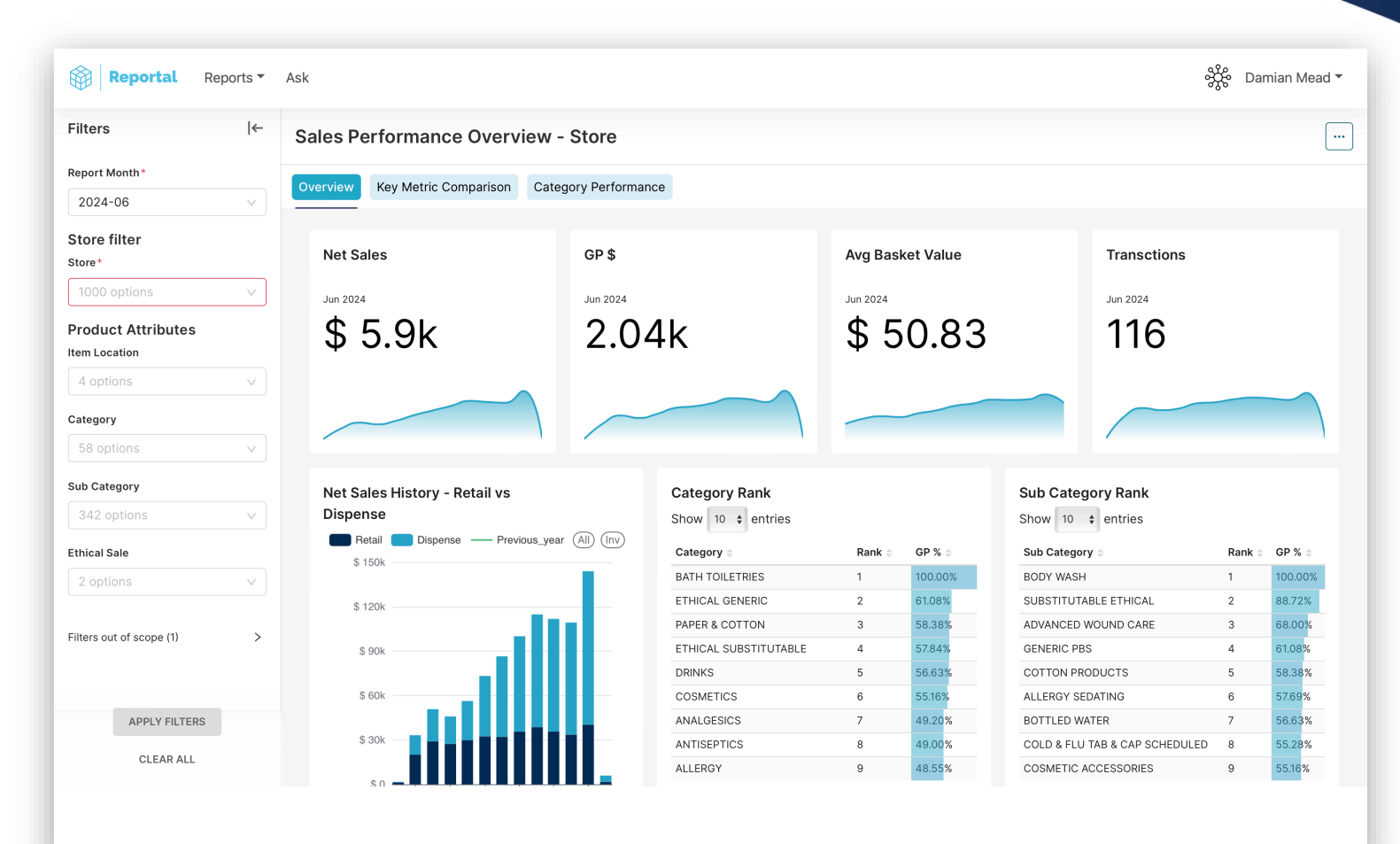

### **Sales Performance Overview**

#### **KEY METRIC COMPARISON**

The comparison tab shows metrics for the selected period versus the preceding period, the month-on-month change, the equivalent period last year and the year-on-year change.

The trend line shows how each metric is trending over the last 24 months.

| Filters                            | l← S | ales Performance       | Overview - S    | store          |               |             |               |                 |
|------------------------------------|------|------------------------|-----------------|----------------|---------------|-------------|---------------|-----------------|
| Report Month*                      | 0    | Verview Key Metric Com | parison Categor | ry Performance |               |             |               |                 |
| 2024-06                            |      | Rey Metric Con         |                 | ry r choimance |               |             |               |                 |
| Store filter                       |      | Key Metric Comparise   | on              |                |               |             |               |                 |
| 1000 options                       | ~    | Metric 🗧               | This Month 🗧    | Last Month 💲   | MoM Change 💲  | Last Year 💲 | YoY Change 💲  | Trend ÷         |
| Product Attributes<br>tem Location |      | Net Sales              | 5,896           | 143,954        | <u>-95.9%</u> | 1,625       | <u>262.8%</u> | 144k            |
| 4 options                          | ~    | Dispense Net Sales     | 4,283           | 103,708        | <u>-95.9%</u> | 398         | <u>974.8%</u> | 104k<br>398.46  |
| 58 options                         | ~    | Retail Net Sales       | 1,613           | 40,246         | -96.0%        | 1,227       | 31.5%         | 40.2k           |
| Sub Category                       |      |                        |                 |                |               |             |               | ✓               |
| 342 options                        | V    | GP \$                  | 2,035           | 48,311         | <u>-95.8%</u> | 703         | <u>189.5%</u> | 48.3k<br>702.94 |
| Ethical Sale                       |      |                        |                 |                |               |             |               | 2.31            |
| 2 options                          | V    | Dockets                | 116             | 2,307          | <u>-95.0%</u> | 74          | <u>56.8%</u>  | . 74            |
| Filters out of scope (1)           | >    | Avg Basket \$          | 51              | 62             | <u>-18.5%</u> | 22          | <u>131.5%</u> | 62.4            |
|                                    |      |                        |                 |                |               |             |               |                 |
|                                    |      |                        |                 |                |               |             |               |                 |
| APPLY FILTERS                      |      |                        |                 |                |               |             |               |                 |
| CLEAR ALL                          |      |                        |                 |                |               |             |               |                 |

### **Sales performance Overview**

#### CATEGORY PERFORMANCE

Key metrics are shown aggregated by

- Shop Zone
- Category
- Sub category

Click on any row to filter all other rows on the page.

Any current filters you have applied will be shown on the top of the Filters on the left.

| Reportal Reports •                                                                                                    | Ask                                                                                                    |                                           |                                           |                                          |                         |                            |                               |                                 | දර්ද                    | > Damian Mead ▼                      |
|----------------------------------------------------------------------------------------------------|----------------------------------------------------------------------------------------------------|-------------------------------------------|-------------------------------------------|------------------------------------------|-------------------------|----------------------------|-------------------------------|---------------------------------|-------------------------|--------------------------------------|
| Filters  ←                                                                                                    | Sales Performance                                                                                                    | e Overview                                | - Store                                   |                                          |                         |                            |                               |                                 |                         |                                      |
| Cross-filters ^<br>Sales by Shop Zone Q                                                                                                    | Overview Key Metric Co                                                                                                    | omparison Cate                            | egory Performa                            | ince                                     |                         |                            |                               |                                 |                         |                                      |
| Shop Zone FOS ×<br>Sales by Department - Make Q<br>Category HAIR CARE ×                                                                                                    | Sales by Shop Zone<br>N<br>Shop Zone \$ (So                                                                                                    | elected) ≑ (                              | Net Sales<br>Comparison) ≑                | GP %<br>(Selected) ≑                     | G<br>(Comparis          | SP % //<br>son) ≑          | Avg Basket \$<br>(Selected) ≑ | Avg Basket \$<br>(Comparison) ≑ | Dockets<br>(Selected) ≑ | Dockets<br>(Comparison) ≑            |
| Report Month*                                                                                                    | ETHICAL UNMACTHED MOS                                                                                                    | \$ 2,610.65<br>\$ 1,736.98<br>\$ 1,198.07 | \$75,411.67<br>\$31,785.18<br>\$28,569.33 | 34.3 <mark>3%</mark><br>25.20%<br>45.11% | 2<br>2<br>4             | 8.88%<br>9.54%<br>16.71%   | 56.75       78.95       24.45 | 78.23<br>61.84<br>29.79         | 46<br>22<br>49          | 964<br>514<br>959                    |
| Comparison Month*                                                                                                    | arison Month*<br>it Month<br>Sales by Department - Make a selecton in shop zone to show sales by department<br>Net Sales Net Sales Net Sales OP % OP % Avg Basket \$ Avg Basket \$ Dockets Dockets Dockets Comparison (Selected) = (Comparison) = (Selected) = (Comparison) (Selected) = (Comparison) (Selected) = (Comparison) (Selected) = (Comparison) (Selected) = (Comparison) (Selected) = (Comparison) (Selected) = (Comparison) (Selected) = (Comparison) (Selected) = (Selected) = (Comparison) (Selected) = (Selected) = (Selected) (Selected) = (Selected) = (Selected) (Selected) = (Selected) = (Selected) (Selected) = (Selected) = (Selected) (Selected) = (Selected) = (Selected) (Selected) = (Selected) = (Selected) (Selected) = (Selected) (Selected) (Selected) = (Selected) (Selected) (Sele |                                           |                                           |                                          |                         |                            |                               |                                 |                         | B 〒 ④ :<br>Dockets<br>(Comparison) ⇒ |
| Store *                                                                                                    | HAIR CARE<br>BABY                                                                                                    | \$ 74.00<br>\$ 66.0 <mark>0</mark>        | \$ 44                                     | 5.47     47       9.29     41            | .53%                    | 47.50%<br>42.85%           | 37                            | 26.2<br>15.67                   | 2                       | 17<br>44                             |
| Product Attributes                                                                                                    | EAR<br>SKINCARE<br>METERS &                                                                                                    | \$ 42.00<br>\$ 35.97<br>\$ 35.00          | \$ 22<br>\$ 1,47<br>\$ 33                 | 8.89 36<br>3.76 38<br>5.76 44            | .48%                    | 44.43%<br>44.78%<br>70.90% | 14<br>11.99<br>35             | 14.31<br>18.66<br>15.26         | 3<br>3<br>1             | 16<br>79<br>22                       |
| 4 options          Category           Sales by Sub Department - Make a selecton in department to show sales by sub department              Category           Net Sales         Net Sales         Net Sales         Selected) =         (Selected) =         (Selected)         (Selected) =         (Selected) =         (Selected) |                                                                                                    |                                           |                                           |                                          |                         |                            |                               |                                 |                         |                                      |
| APPLY FILTERS<br>CLEAR ALL                                                                                                    | HAIR LOSS<br>HAIR FIXATIVES<br>HAIR LICE                                                                                                    |                                           | \$ 65.00<br>\$ 9.00<br>\$ 0.00            | \$ 64.99<br>\$ 8.99<br>\$ 139.9          | 48.55%<br>41.89%<br>N/A | 48.55%<br>40.16%<br>44.60% | 6 65<br>6 9<br>6 N/A          | 64.99<br>8.99<br>34.99          | 1<br>1<br>N/A           | 1                                    |

### **Staff Member Analytics**

#### SUMMARY

Key metrics are shown aggregated by

- Sign ups
- Total scan rate
- Average basket \$
- Average basket U

Each staff member is shown in the Staff Member Breakdown. Staff are ranked by the same key metrics:

- **Sign-ups**: The number of sign-ups each staff member has done in the selected period
- Scan Rate: The number of loyalty transactions against total transactions
- Average Basket Value: The average transaction value per staff member limited to the FOS items in the transaction.
- Average Basket Items: The average number of retail items in a transaction per staff member.

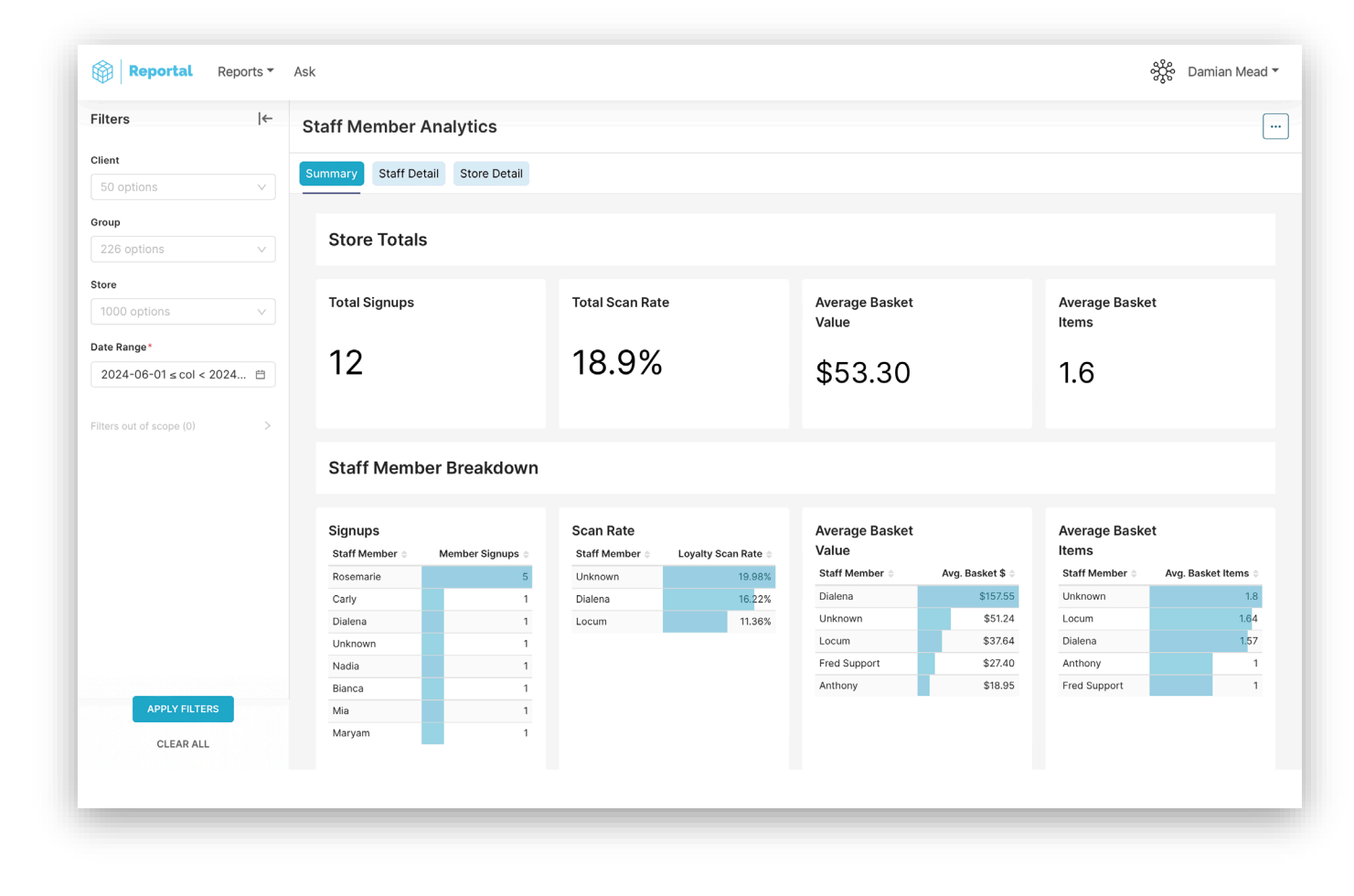

### **Staff Member Analytics**

#### **STAFF DETAIL**

- The table displays the key metrics of
- Sign ups
- Sales
- Dockets
- Loyalty scan rate
- Average basket \$
- Average basket items

Metrics shown are aggregated for the selected period by staff member. A staff member will only be shown in this table if they have been active in the period.

| Reportal                 | Reports 🔻 | Ask                |              |                  |             |           |                   |                     |                  | တိုင္စိ Damian Mead 🔻 |
|--------------------------|-----------|--------------------|--------------|------------------|-------------|-----------|-------------------|---------------------|------------------|-----------------------|
| Filters                  | ←         | Staff Mer          | nber Ana     | alytics          |             |           |                   |                     |                  |                       |
| Client<br>50 options     | ~         | Summary            | Staff Detail | Store Detail     |             |           |                   |                     |                  |                       |
| Group<br>226 options     | ~         | Metrics<br>Show 20 | by Staff Me  | ember            |             |           |                   |                     |                  |                       |
| Store                    |           | Staff Men          | nber 🌲       | Member Signups 🌲 | Sales ≑     | Dockets 😄 | Loyalty Dockets 🌲 | Loyalty Scan Rate 🖨 | Avg. Basket \$ 🖨 | Avg. Basket Items 🖨   |
| 1000 options             | $\sim$    | Anthony            |              | 0                | \$18.95     | 1         | 0                 | 0.0%                | \$18.95          | 1.00                  |
| Data Danga *             |           | Bianca             |              | 1                | \$0.00      | 0         | 0                 | N/A                 | N/A              | N/A                   |
| Date Range               |           | Carly              |              | 1                | \$0.00      | 0         | 0                 | N/A                 | N/A              | N/A                   |
| 2024-06-01 ≤ col < 2     | 2024 🗎    | Dialena            |              | 1                | \$5,829.17  | 37        | 6                 | 16.2%               | \$157.55         | 1.57                  |
|                          |           | Fred Supp          | ort          | 0                | \$986.54    | 36        | 0                 | 0.0%                | \$27.40          | 1.00                  |
| Filters out of scope (0) | >         | Locum              |              | 0                | \$1,656.15  | 44        | 5                 | 11.4%               | \$37.64          | 1.64                  |
|                          |           | Maryam             |              | 1                | \$0.00      | 0         | 0                 | N/A                 | N/A              | N/A                   |
|                          |           | Mia                |              | 1                | \$0.00      | 0         | 0                 | N/A                 | N/A              | N/A                   |
|                          |           | Nadia              |              | 1                | \$0.00      | 0         | 0                 | N/A                 | N/A              | N/A                   |
|                          |           | Rosemarie          | 9            | 5                | \$0.00      | 0         | 0                 | N/A                 | N/A              | N/A                   |
|                          |           | Unknown            |              | 1                | \$54,881.72 | 1,071     | 214               | 20.0%               | \$51.24          | 1.80                  |
|                          |           | Totals             |              | 12               | \$63,372.53 | 1,189     | 225               | 18.9%               | \$53.30          | 1.60                  |
| APPLY FILTER             | S         |                    |              |                  |             |           |                   |                     |                  |                       |

### **Staff Member Analytics**

#### STORE DETAIL TAB

- The table displays the key metrics of
- Sign ups
- Sales
- Dockets
- Scan rate
- Average basket \$
- Average basket items

Metrics shown are aggregated for the selected period by store. A store will only be able to view their own data in this table.

| Reportal Reports -         | Ask                    |                  |             |           |                 |                   |                  | ဗှင္ဂို Damian Mead 🔻 |
|----------------------------|------------------------|------------------|-------------|-----------|-----------------|-------------------|------------------|-----------------------|
| Filters ∣←                 | Staff Member Analytics |                  |             |           |                 |                   |                  |                       |
| Client                     |                        |                  |             |           |                 |                   |                  |                       |
| 50 options V               | Summary Staff Detail   |                  |             |           |                 |                   |                  |                       |
| Group                      |                        |                  |             |           |                 |                   |                  |                       |
| 226 options V              | Metrics by Store       |                  |             |           |                 |                   |                  |                       |
| Store                      | Show 20 ¢ entries      |                  |             |           |                 |                   |                  |                       |
| 1000 options               | Store 🗢                | Member Signups 🖨 | Sales ≑     | Dockets 😄 | Loyalty Dockets | Loyalty Scan Rate | Avg. Basket \$ 😄 | Avg. Basket Items 🖨   |
|                            |                        | 3                | \$19,665.18 | 577       | 154             | 26.7%             | \$73.93          | 1.54                  |
| Date Range*                |                        | 8                | \$12,782.64 | 346       | 44              | 12.7%             | \$36.94          | 1.51                  |
| 2024-06-01 ≤ col < 2024 ⊟  | Totals                 | 12               | \$63,372.53 | 1,189     | 225             | 18.9%             | \$53.30          | 1.60                  |
| Filters out of scope (0) > |                        |                  |             |           |                 |                   |                  |                       |

### **Inventory Analysis**

#### **SLOW MOVING STOCK**

Identify problem categories and products.

- This report highlights stock that has not sold in the last 90 days.
- View the cost value of slow-moving stock by category and select a category to show the worst performing products in that category.
- To use this report, target the top items in each category to get the most benefit.
- As an exception report not all products will genuinely be slow-moving lines.
   Skip over any products that are new in store and focus on the problem stock.

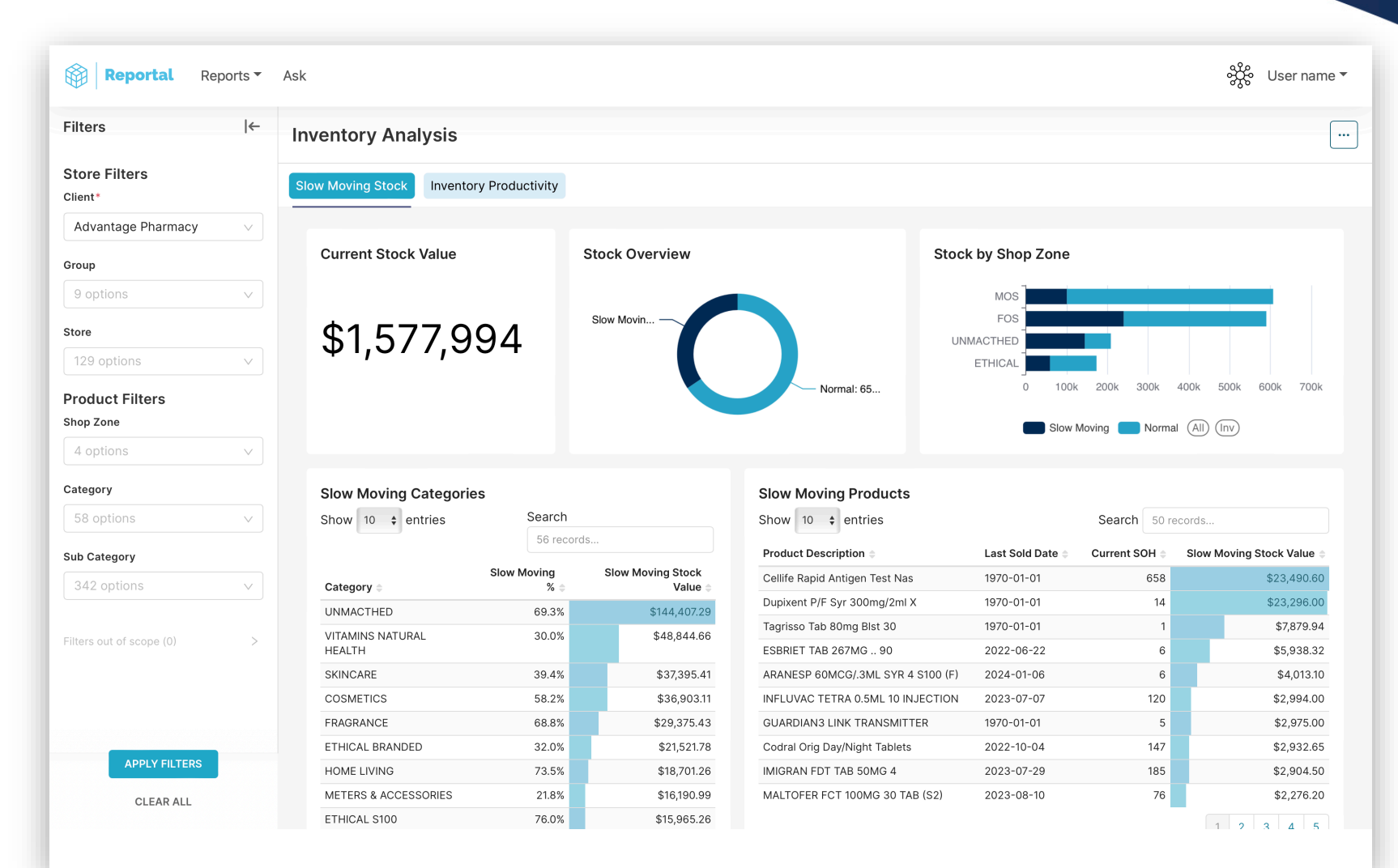

### **Inventory Analysis**

This report highlights the general performance of stock in the store.

#### **GMROI**:

• The gross margin return on investment (GMROI) assesses how much profit inventory sales produce after covering the costs of inventory.

Calculation: Last 180 days sales GP \$ annualised (/180\*364) / SOH Value

#### Stock turn:

 Stock Turn : Stock turn measures operational efficiency by assessing how many times total inventory is sold over a period.

Calculation: Last 180 days sales cost annualised (/180\*364) / SOH Value

#### Weeks Cover:

 Weeks Cover: Weeks cover assesses how long your stock will last given your current rate of sale and stock holding. Calculation: SOH Qty / (Last 180 days Sales Qty / Weeks in 180 days (25.7))

|                                                                | ←                                                     | Inventory Analysis                                                                                                    |                                                                                       |                                                                                                    |                                                                            |
|----------------------------------------------------------------|-------------------------------------------------------|----------------------------------------------------------------------------------------------------|---------------------------------------------------------------------------------------|----------------------------------------------------------------------------------------------------|----------------------------------------------------------------------------|
| Store Filters                                                  |                                                       | Slow Moving Stock Inventory Productivity                                                                                                    | 1                                                                                     |                                                                                                    |                                                                            |
| Advantage Pharmacy                                             | $\sim$                                                |                                                                                                    |                                                                                       |                                                                                                    |                                                                            |
| oup                                                            |                                                       | GMROI                                                                                                    | Stock Turn                                                                            | Weeks Cover                                                                                                    |                                                                            |
| options                                                        | $\sim$                                                |                                                                                                    |                                                                                       |                                                                                                    |                                                                            |
| ore                                                            |                                                       | 2.94                                                                                                    | 4.63                                                                                  | 11.33                                                                                                    |                                                                            |
| 129 options                                                    | Y                                                     |                                                                                                    |                                                                                       |                                                                                                    |                                                                            |
| oduct Filters                                                  |                                                       |                                                                                                    |                                                                                       |                                                                                                    |                                                                            |
| op Zone                                                        |                                                       |                                                                                                    |                                                                                       |                                                                                                    |                                                                            |
| 4 options                                                      | ×                                                     | Show 10 ¢ entries                                                                                                    |                                                                                       | Search 53                                                                                                    | records                                                                    |
| togory                                                         |                                                       | Category =                                                                                                    | GMR0I =                                                                               | Stock Turn                                                                                                    | Weeks Cover                                                                |
| regory                                                         |                                                       |                                                                                                    |                                                                                       |                                                                                                    |                                                                            |
| 8 options                                                      | ×                                                     | SPECIALTY VAPING                                                                                                    | N/A                                                                                   | N/A                                                                                                    | 25.                                                                        |
| 8 options                                                      | ×                                                     | SPECIALTY VAPING<br>ETHICAL GENERIC                                                                                                    | N/A<br>35.32                                                                          | N/A<br>16.47                                                                                                    | 25.                                                                        |
| B options<br>Category                                          | ~                                                     | SPECIALTY VAPING<br>ETHICAL GENERIC<br>DRINKS                                                                                                    | N/A<br>35.32<br>13.64                                                                 | N/A<br>16.47<br>9.65                                                                                                    | 25.<br>4.3<br>1.1                                                          |
| 8 options<br>Category<br>42 options                            | ~                                                     | SPECIALTY VAPING<br>ETHICAL GENERIC<br>DRINKS<br>ETHICAL BRANDED                                                                                                    | N/A<br>35.32<br>13.64<br>11.9                                                         | N/A<br>16.47<br>9.65<br>43.59                                                                                                | 25.<br>4.3<br>1.1<br>5.5                                                   |
| 8 options<br>Category<br>42 options                            | ~                                                     | SPECIALTY VAPING<br>ETHICAL GENERIC<br>DRINKS<br>ETHICAL BRANDED<br>ETHICAL SUBSTITUTABLE                                                                             | N/A<br>35.32<br>13.64<br>11.9<br>9.82                                                 | N/A<br>16.47<br>9.65<br>43.59<br>9.8                                                                                         | 25.<br>4.3<br>1.1<br>5.5<br>5.8                                            |
| 8 options<br>• Category<br>42 options<br>• rs out of scope (0) | v<br>v<br>×                                           | SPECIALTY VAPING<br>ETHICAL GENERIC<br>DRINKS<br>ETHICAL BRANDED<br>ETHICAL SUBSTITUTABLE<br>SPECIALTY CANNABIS                                                       | N/A<br>35.32<br>13.64<br>11.9<br>9.82<br>6.05                                         | N/A<br>16.47<br>8.65<br>43.59<br>9.8<br>17.64                                                                                | 25<br>4.:<br>1.1<br>5.5<br>5.8<br>24.5                                     |
| 8 options Category 42 options rs out of scope (0)              | ×<br>×<br>×                                           | SPECIALTY VAPING<br>ETHICAL GENERIC<br>DRINKS<br>ETHICAL BRANDED<br>ETHICAL SUBSTITUTABLE<br>SPECIALTY CANNABIS<br>ANTI FUNGALS                                       | N/A<br>35.32<br>13.64<br>11.9<br>9.82<br>6.05<br>4.03                                 | N/A<br>16.47<br>8.85<br>43.59<br>9.8<br>17.64<br>3.29                                                                        | 25.<br>4.3<br>1.1<br>5.5<br>5.8<br>24.5<br>6.8                             |
| 3 options<br>Category<br>42 options<br>rs out of scope (0)     | v<br>v<br>x                                           | SPECIALTY VAPING<br>ETHICAL GENERIC<br>DRINKS<br>ETHICAL BRANDED<br>ETHICAL SUBSTITUTABLE<br>SPECIALTY CANNABIS<br>ANTI FUNGALS<br>ALLERGY                            | N/A<br>35.32<br>13.64<br>11.9<br>9.82<br>6.05<br>4.03<br>3.75                         | NA           16.47           9.65           43.59           9.8           1764           3.29           3.36                 | 25.<br>4.3<br>1.1<br>5.5<br>5.8<br>24.5<br>6.8<br>24.5<br>7.0<br>7.0       |
| 3 options Category 42 options rs out of scope (0)              | <ul> <li></li> <li>×</li> <li>×</li> <li>×</li> </ul> | SPECIALTY VAPING<br>ETHICAL GENERIC<br>DRINKS<br>ETHICAL SUBSTITUTABLE<br>SPECIALTY CANNABIS<br>ANTI FUNGALS<br>ALLERGY<br>ANTISEPTICS                                | N/A<br>35.32<br>13.64<br>11.9<br>9.82<br>6.05<br>4.03<br>3.75<br>3.36                 | NA           16.47           0.65           43.59           9.8           17.64           3.29           3.36           3.02 | 25.<br>4.3<br>1.1<br>5.5<br>5.8<br>24.5<br>6.8<br>7.0<br>8.1<br>8.1<br>8.1 |
| 8 options<br>• Category<br>42 options<br>ers out of scope (0)  | v<br>v                                                | SPECIALTY VAPING<br>ETHICAL GENERIC<br>DRINKS<br>ETHICAL BRANDED<br>ETHICAL SUBSTITUTABLE<br>SPECIALTY CANNABIS<br>ANTI FUNGALS<br>ALLERGY<br>ANTISEPTICS<br>EVE CARE | N/A<br>35.32<br>13.64<br>11.9<br>9.82<br>6.05<br>4.03<br>3.75<br>3.36<br>3.36<br>3.35 | N/A 16.47 9.85 43.59 9.8 17.64 3.29 3.36 3.02 4                                                                              | 25.<br>4.3<br>11<br>5.5<br>5.8<br>24.5<br>6.8<br>700<br>8.1<br>8.1<br>7.   |

### **RFM Segmentation**

RFM Segmentation breaks up your membership into understandable groups.

Using Recency (how recently the member has shopped), Frequency, how often the member shops and Monetary (how much money the member has spent).

The system uses RFM values from 1 to 5 to create personas.

Good practice is to try to move each persona up into the next level.

Use the OTC Only transactions tab to limit to retail purchases only.

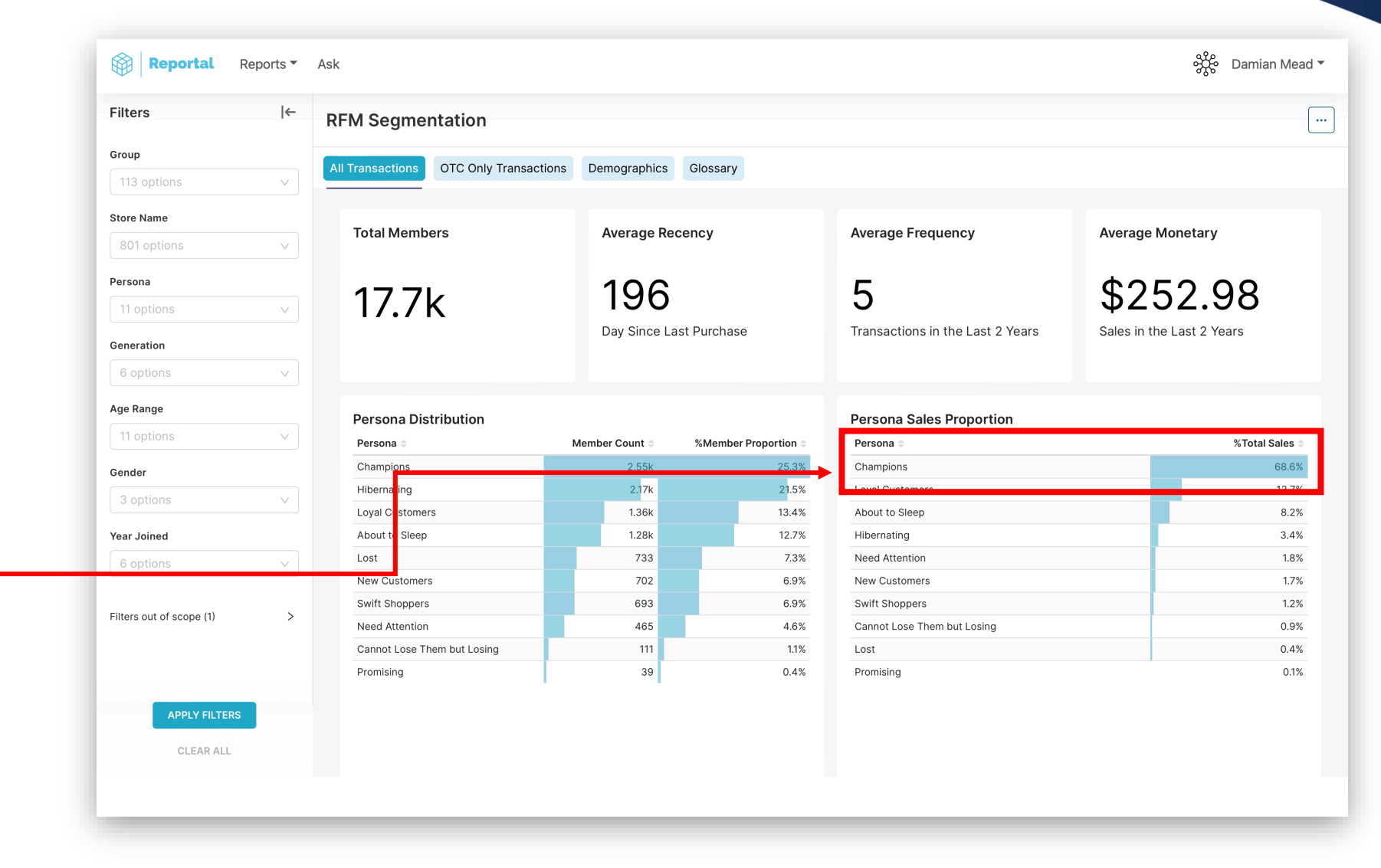

### **RFM Segmentation**

#### DEMOGRAPHICS

- Collecting good data when signing up a member is invaluable.
- The Demographics tab helps you understand your valuable customers by age range, gender or generation.
- Generations are defined for this purpose as:

| Generation          | Year of Birth   |
|---------------------|-----------------|
| Generation Alpha    | 2011 - 2021     |
| Generation Z        | 1996 - 2010     |
| Millennials (Gen Y) | 1981 - 1995     |
| Generation X        | 1966 - 1980     |
| Baby boomers        | 1946 - 1965     |
| Silent Generation   | 1945 or earlier |

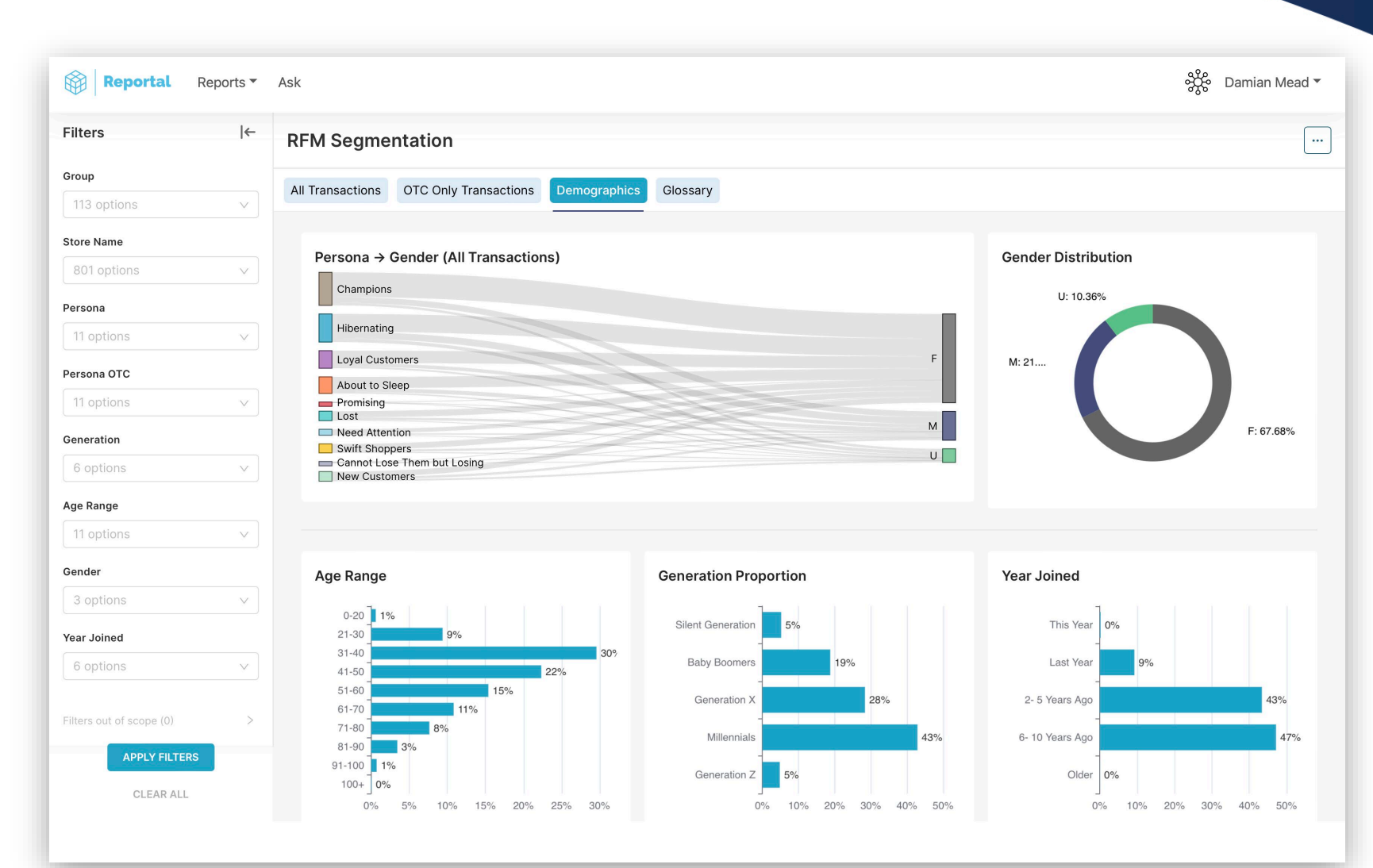

### **RFM Segmentation**

#### **PERSONA DEFINITIONS**

- Promising Customers who have made purchases fairly recently but their frequency and monetary value are relatively low.
- Champions Your best customers, who shop frequently and spend a lot.
- Cannot Lose Them but Losing Customers who used to shop frequently and spend a lot, but they've been less active recently.
- Lost Customers who haven't made a purchase in a long time and have low overall engagement.
- New Customers Customers who have made their first purchase recently.
- Need Attention Customers who were once active and spent a decent amount but have been less engaged recently.
- Swift Shoppers Customers who shop frequently and have made a purchase recently.
- Loyal Customers Customers who shop regularly and have been doing so for a long time.
- Hibernating Customers who haven't made a purchase in a long time and have low engagement levels.
- About to Sleep Customers who have been inactive recently and might need a re-engagement campaign.

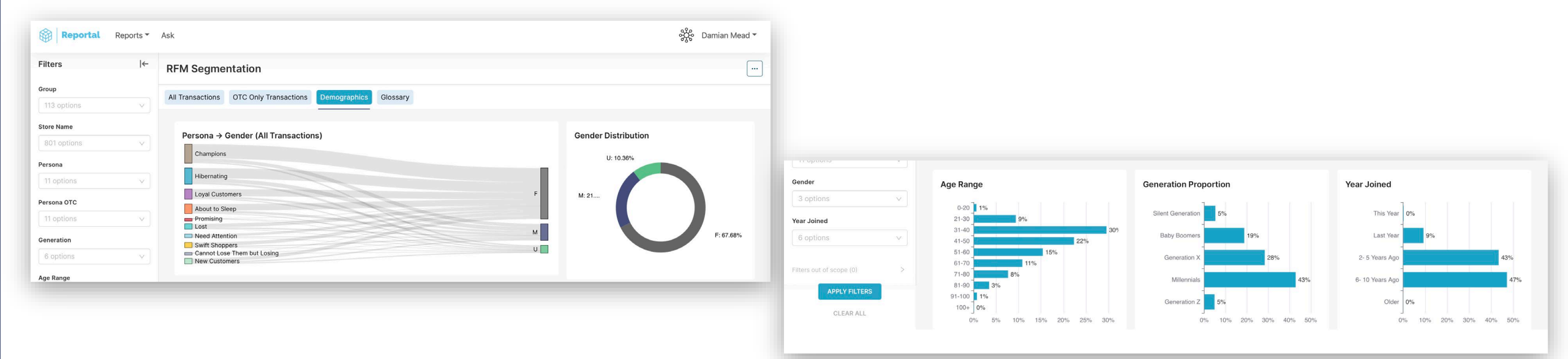

### **Member Summary**

#### SUMMARY

- This dashboard shows the total health of your membership.
- How many active members you have (ie members who are not cancelled). To know if this is a good figure you can ask 'How does this compare to the size of your active dispensary database or total number of customers'? Ideally the majority of your customers should be in your loyalty system.
- How many new members you are still adding. New customers will always be coming to your store so this figure should show a high proportion of those new customers.

#### **Profile completeness**

 It is essential to collect as much accurate information as possible. Always aim for above 80% mobile and 60% email address completion. Note that the email metric does not consider if the member has unsubscribed.

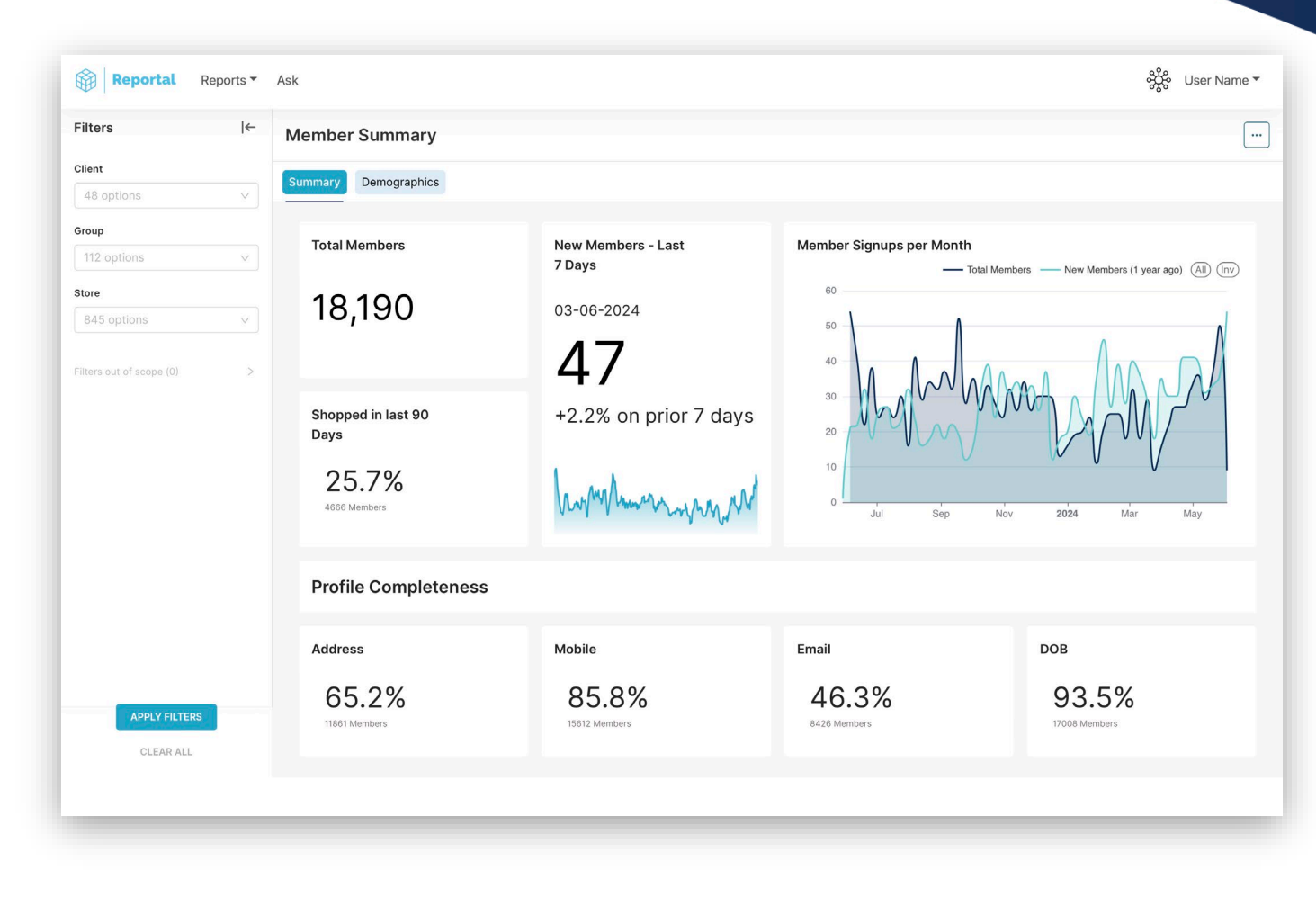

### **Member Summary**

#### DEMOGRAPHICS

- Your membership is shown broken up by age and gender, state and suburb.
- For an individual store it can be useful to consider which suburbs members are from when running campaigns and catalogues.

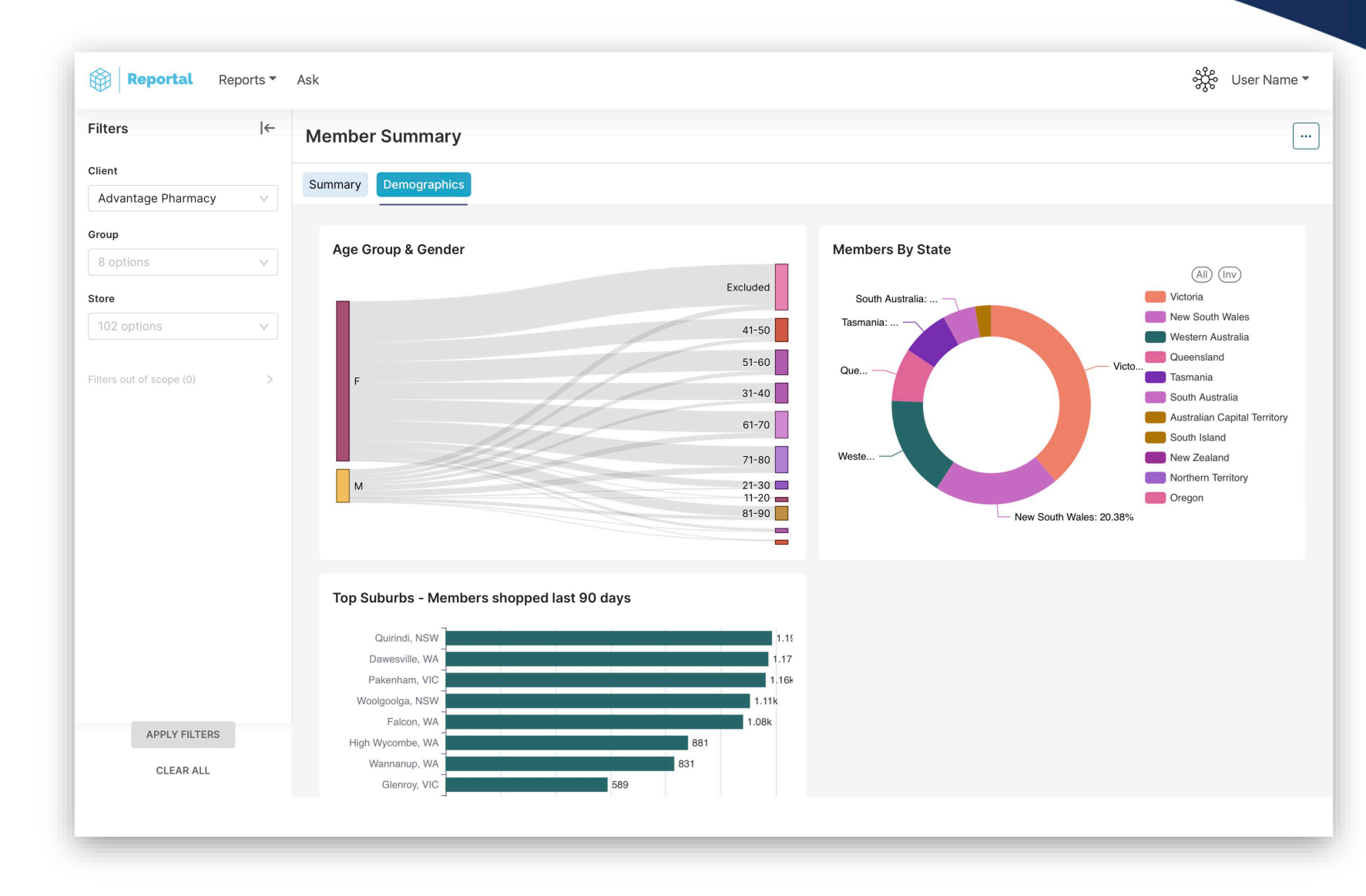

### **Loyalty Sales Analysis**

#### SUMMARY

- **Net loyalty sales** are shown for the selected period. The last two years are shown in a trend chart under the total. The month in progress is included in the chart and will dip down until the month is complete.
- **Loyalty transactions**, IE any transaction where a loyalty card was scanned is shown with a trend chart showing the last 2 years by month.
- Average basket value in \$ is shown for the selected period along with a trend chart for the last 2 years by month.
- Loyalty GP% is shown for the selected month along with a 2 year trend chart.
- Loyalty Net Sales Proportion shows the value of member sales as a proportion of total sales. This is calculated as the sales amount including govt contribution.
- Loyalty Proportion over time shows the trend of the proportion of loyalty sales over time

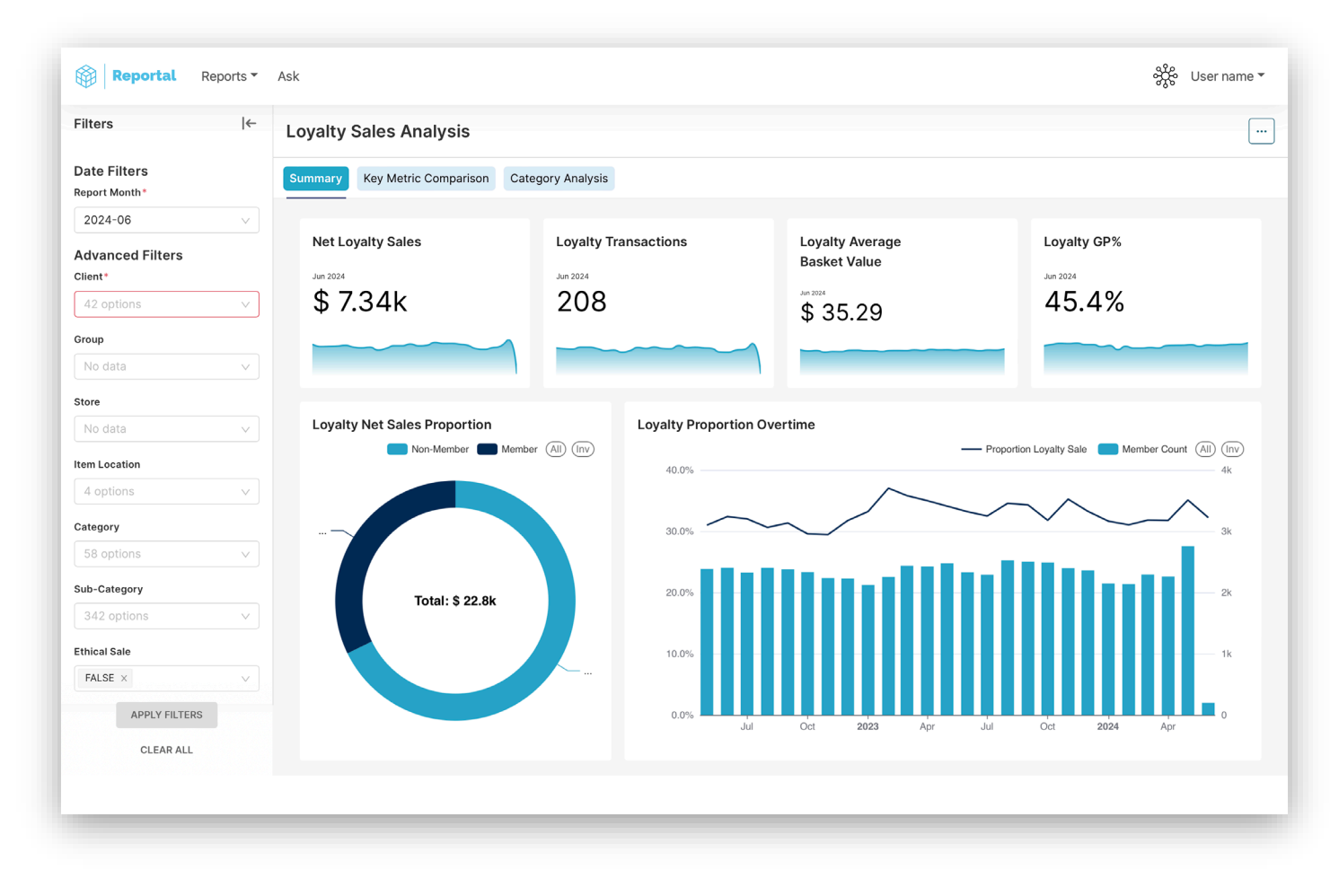

### **Loyalty Sales Analysis**

#### Key Metric Comparison Tab

The Metric Comparison shows how each metric is trending against the previous month and year to identify growth or shrinkage.

- The following key metrics are shown for the current and previous month; the current and previous year and the year on year and month on month percentage change. A trend line is shown for the last two years.
- Net loyalty sales
- Loyalty transactions
- Loyalty GP
- Loyalty Net Sales
- Loyalty Proportion over time

| Reportal Reports -                      | Ask                           |                |              |               |             |               | စိုင္တိေ User name 🔻 |
|-----------------------------------------|-------------------------------|----------------|--------------|---------------|-------------|---------------|----------------------|
| Filters  ←                              | Loyalty Sales Analysis        |                |              |               |             |               |                      |
| Date Filters<br>Report Month *          | Summary Key Metric Comparis   | on Category An | alysis       |               |             |               |                      |
| Advanced Filters                        | Sales Metrics Percentage Metr | ics            |              |               |             |               |                      |
| 42 options V                            | Metric 🗧                      | This Month 💲   | Last Month 💲 | MoM Change 💲  | Last Year 💲 | YoY Change 🗦  | Trend 🗧              |
| Group     No data   V                   | Net Sales                     | 22,778         | 421,038      | <u>-94.6%</u> | 370,392     | <u>-93.9%</u> | 421k<br>22.8k        |
| Store No data V                         | Net Member Sales              | 7,341          | 147,792      | <u>-95.0%</u> | 122,946     | <u>-94.0%</u> |                      |
| Item Location 4 options V               | GP \$                         | 10,671         | 177,987      | <u>-94.0%</u> | 134,414     | <u>-92.1%</u> | 201k<br>10.7k        |
| Category 58 options                     | Member GP \$                  | 3,330          | 63,845       | <u>-94.8%</u> | 47,453      | <u>-93.0%</u> | 63.8k<br>3.33k       |
| Sub-Category                            | Avg Basket \$                 | 26             | 25           | <u>2.9%</u>   | 24          | <u>10.0%</u>  | 25.85                |
| Ethical Sale                            | Member Average Basket \$      | 35             | 34           | <u>5.1%</u>   | 33          | <u>6.9%</u>   | 35,29<br>31,04       |
| FALSE × V<br>APPLY FILTERS<br>CLEAR ALL |                               |                |              |               |             |               |                      |

### **Loyalty Sales Analysis**

#### **CATEGORY ANALYSIS**

The category analysis shows how each category is growing over time for the selected period against the previous period.

- The categories shown are Know it All's master categories.
- Selecting a category filters the subcategory table.
- Ethical sales are excluded by default but can be re-included using the filter on the left.

| Reportal Reports              | s▼ Ask     |                           |                        |             |                          |                      | 🔆 User name 🔻           |
|-------------------------------|------------|---------------------------|------------------------|-------------|--------------------------|----------------------|-------------------------|
| Filters                       | l← Loyalty | Sales Analysis            |                        |             |                          |                      |                         |
| Date Filters<br>Report Month* | Summary    | Key Metric Comparison     | Category Analysis      |             |                          |                      |                         |
| 2024-06                       | v          |                           |                        |             |                          |                      |                         |
| Comparison Month*             | Categ      | gory Sales                |                        |             |                          | Search               | ₹ <b>4</b>              |
| Last Year                     | Categ      | ory 😄                     | Net Sales (Selected) 👙 |             | Net Sales (Comparison) 👙 | Dockets (Selected) 🖨 | Dockets (Comparison) \$ |
| Advanced Filters              | COLD       | & FLU                     | \$ 3,219.07            |             | \$ 59,996.69             | 160                  | 2,975                   |
| Client*                       | VITAM      | IINS NATURAL HEALTH       | \$ 2,529.21            |             | \$ 50,271.97             | 69                   | 1,445                   |
| 42 options                    | ANALO      | GESICS                    | \$ 2,231.00            |             | \$ 46,685.20             | 148                  | 2,902                   |
| -                             | STOM       | ACH & GI                  | \$ 1,927.88            |             | \$ 26,988.04             | 97                   | 1,545                   |
| Group                         | BABY       |                           | \$ 1,492.15            |             | \$ 22,436.30             | 58                   | 907                     |
| No data                       | SKINC      | ARE                       | \$ 1,309.75            |             | \$ 18,068.75             | 62                   | 983                     |
| Store                         | ALLER      | RGY                       | \$ 1,039.25            |             | \$ 18,943.01             | 55                   | 1,029                   |
|                               | UNMA       | CTHED                     | \$ 920.11              |             | \$ 10,361.54             | 80                   | 1,249                   |
| No data                       | METER      |                           | ¢ 0E0 44               |             | ¢ / 70111                | 40                   | 10.4                    |
| Item Location                 |            |                           |                        |             |                          |                      |                         |
| 4 options                     | Sub-       | Category Sales            |                        |             |                          |                      |                         |
|                               |            |                           |                        |             |                          | Search               | 290 records             |
| Category                      | Sub C      | ategory ≜                 | Net Sales (Se          | elected) =  | Net Sales (Comparison) 🛎 | Dockets (Selected)   | Dockets (Comparison) =  |
| 58 options                    | COLD       | & FLU TAB & CAP SCHEDULED |                        | \$ 1.178.15 | \$ 20.172.17             | 59                   | 987                     |
| Sub-Category                  | ANTLI      | NFLAMMATORY               |                        | \$ 921.23   | \$ 11,904.68             | 60                   | 809                     |
|                               | UNMA       | CTHED                     |                        | \$ 920.11   | \$ 10,361.54             | 80                   | 1,249                   |
| 342 options                   | BABY       | FOOD / FORMULA            |                        | \$ 844.67   | \$ 13,122.83             | 21                   | 376                     |
| APPLY FILTERS                 | ALLER      | RGY NON SEDATING          |                        | \$ 701.30   | \$ 10,333.79             | 36                   | 488                     |
|                               | ANTAG      | CIDS                      |                        | \$ 671.00   | \$ 6,617.03              | 36                   | 441                     |
| CLEAR ALL                     | CHILD      | REN ANALGESICS            |                        | \$ 665.30   | \$ 22,757.51             | 30                   | 1,064                   |
|                               |            |                           |                        |             |                          |                      |                         |

### **Technical Support**

- Signal 1300 814 821
- Support@knowitall.net.au